# • REALPAGE° Outperform

# Support Backups and Secure Transfer Server Changes - i-CAM™ 3.1.24

## Contents

| What is the Secure Transfer Server?                          | .2  |
|--------------------------------------------------------------|-----|
| Initial Setup in i-CAM 3.1.24                                | .2  |
| Getting your account credentials                             | .2  |
| Setting your credentials                                     | .2  |
| Sending Backups to Support                                   | .3  |
| Backup from within i-CAM                                     | .3  |
| Backup from within the Enterprise Console Manager (ECM)      | .3  |
| Retrieving Backups from Support                              | .4  |
| Resetting your Secure Transfer Server Password               | .4  |
| Using the Secure Transfer Server on i-CAM 3.1.23 and Earlier | . 5 |
| Getting your account credentials                             | .5  |
| Configuring FileZilla:                                       | .5  |
| Submitting Backups to Support via FileZilla:                 | .6  |
| Retrieving Backups from Support via FileZilla:               | .7  |
| Legal Notices                                                | .9  |

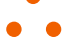

## R E A L P A G E°

## What is the Secure Transfer Server?

The Secure Transfer Server is our updated server used for sending and receiving site data to and from support. The new Secure Transfer feature automates the uploading and downloading of site data and provides enhanced security for data transfers.

# Initial Setup in i-CAM 3.1.24

With i-CAM version 3.1.24, you will need to enter your enterprise's credentials into i-CAM for RealPage's Secure Transfer Server.

### Getting your account credentials

If you have not done so already, please contact i-CAM Support to receive your Username and Activation code for the Secure Transfer Server.

- Phone: 1-800-548-6656
- Email: <a href="mailto:support@realpage.com">support@realpage.com</a>

### Setting your credentials

**Note**: You will need access to the Enterprise Console Manager (ECM) to complete the below steps. This process will only need to be completed once per company. If you are unsure if your company has already completed these steps, in i-CAM or the ECM, go to **Help > Secure Transfer > Upload File**. You will receive a Secure file transfer not setup error if your company has not completed these steps.

- 1. Log into the Enterprise Console Manager (ECM)
- 2. Go to Help > Secure Transfer > Set Up Secure Transfer
- 3. Enter your Username and Activation Code (provided by support)
- 4. Click OK

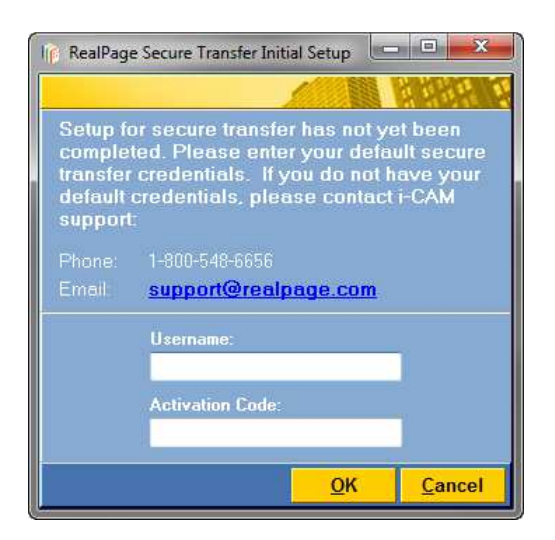

5. You will be asked to enter a password for the Secure Transfer process. Enter the password your company would like to use and re-enter the password for confirmation. Click **OK** to finish.

You have now completed the setup portion of for the Secure Transfer process.

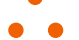

## R E A L P A G E°

# Sending Backups to Support

There will be times when you would like to send in a backup of your property to support for review or a data repair. The Secure Transfer process provides an automated process to upload data to our support team.

## Backup from within i-CAM

- 1. From the property you would like to send to support, go to **Help > Secure Transfer** and select one of the following options:
  - **Backup & Upload**: This option will make a backup of the property and upload it to Support

| 🖗 Backup & Upload City Lake                |        |            | - 0 -        | X  |
|--------------------------------------------|--------|------------|--------------|----|
|                                            | 1      |            |              | ľ. |
| Enter a name for the backup to be created. |        |            |              |    |
| City Lake(1)                               |        |            |              |    |
| Filename for i-CAM Secure Server:          |        |            |              |    |
| City_Lake-2017_06_14.icb                   |        |            |              |    |
|                                            | ······ | -          |              |    |
|                                            |        | <u>0</u> K | <u>Cance</u> | 1  |

- Upload File: This option will allow you to select a backup file you have already made and upload it to support
  - 1. Click the ellipses button (...)
  - 2. Double click on the backup you would like to send to support
  - 3. Click OK

### Backup from within the Enterprise Console Manager (ECM)

- 1. From within the ECM, right-click on the property you would like to send to support
- 2. Choose **Tools > Secure Transfer** and select one of the following options:
  - **Backup & Upload**: This option will make a backup of the property and upload it to Support

| 🖗 Backup & Upload City Lake                |    | - 🗆 🗙  |
|--------------------------------------------|----|--------|
|                                            |    |        |
| Enter a name for the backup to be created. |    |        |
| City Lake(1)                               |    |        |
| Filename for i-CAM Secure Server:          |    |        |
| City_Lake-2017_06_14.icb                   |    |        |
|                                            | OV | Canaal |
|                                            | Un | Cancel |

- **Upload File**: This option will allow you to select a backup file you have already made and upload it to support
  - 1. Click the ellipses button (...)
  - 2. Double click on the backup you would like to send to support
  - 3. Click OK

RealPage Inc. Confidential

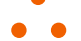

## R E A L P A G E°

# **Retrieving Backups from Support**

In a situation where a repair needs to be made on one of your properties, the Secure Transfer process makes retrieving your repaired data simple.

Note: To complete the below steps, you will need access to the Enterprise Console Manager (ECM).

- 1. Log into the Enterprise Console Manager (ECM)
- 2. Click Properties on the left side.
- Right-click on the property that you would like to retrieve data for and choose Tools > Secure Transfer > Check For Downloads.

**Note**: You will see all backups for your company that have been repaired and are being returned.

4. Select the repaired data from the list and click **OK**.

The repaired data will now be saved to the backup folder of the property and can be restored like normal.

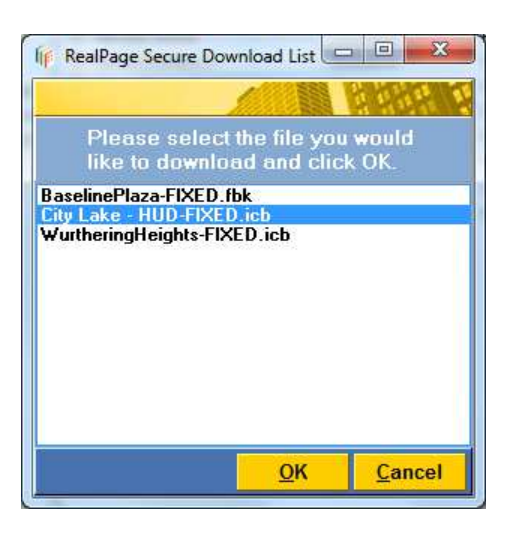

# **Resetting your Secure Transfer Server Password**

If you are in a situation where you would like to change your company's Secure Transfer Password, you can do so from the Enterprise Console Manager (ECM). Keep in mind this is the password for your entire company not just your property.

- 1. Log into the Enterprise Console Manager (ECM)
- 2. Go to Help > Secure Transfer > Change Server Password.
- 3. Enter the following:
  - Enter Your Current Password: Enter the password your company is currently using for the Secure Transfer Server.
  - Enter Your New Password: Enter the password you would like to use for the Secure Transfer Server.
  - Re-Enter your New Password: Renter your new password to confirm spelling.
- 4. Click OK
- 5. Go to Help > Secure Transfer > Setup Secure Transfer
- 6. Enter your new password in the Current Password field.
- 7. Click OK

**Note**: If you no longer remember your Secure Transfer password, you will need to contact i-CAM Support to have your password reset.

# Using the Secure Transfer Server on i-CAM 3.1.23 and Earlier

With i-CAM 3.1.24 and the introduction of the Secure Transfer Server, properties will no longer be able to submit backups to support through i-CAM in versions 3.1.23 or earlier or by uploading manually to the <u>ftp://acsftp:Turner\_01@ftp.domin-8.com</u> server.

If you will not be upgrading to i-CAM 3.1.24 (or later) or will be waiting to upgrade, you will need an FTP tool that will upload using the SFTP protocol. The following instructions are for using FileZilla, which you can download from their website, <u>https://filezilla-project.org</u>. Please also refer to their website for installation instructions.

**Note**: You are welcome to use another FTP program, however, you will need to refer to your IT professional for assistance in setting that program up.

### Getting your account credentials

If you have not done so already, please contact i-CAM Support to receive your Username and temporary password for the Secure Transfer Server.

- Phone: 1-800-548-6656
- Email: <a href="mailto:support@realpage.com">support@realpage.com</a>

### **Configuring FileZilla:**

- 1. After installing FileZilla, open the program.
- 2. Go to File > Site Manager
- 3. Click New Site
- 4. By default, you will be able to rename this site under My Sites. You can name this anything you would like such as i-CAM Support
- 5. Under the General tab Complete the following fields:
  - Host: icammft.realpage.com
  - Protocol: SFTP- SSH File Transfer Protocol
  - Logon Type: Interactive
  - User: Contact I-CAM support for your account name

For example: EXT-PROPERTYMANAGER\_ICAM

- Password:
  - a. Your initial password is: temp123
  - b. You will need to change this password to activate your account. Once you login for the first time, Filezilla will request that you change this password.

| Select Entry: |            | General Ad              | vanced T                                                                        | ransfer Settings | Charset |  |  |
|---------------|------------|-------------------------|---------------------------------------------------------------------------------|------------------|---------|--|--|
| My Sites      |            | Host:<br>Protocol:      | Host: icammft.realpage.com Port:<br>Protocol: SFTP - SSH File Transfer Protocol |                  |         |  |  |
|               |            | Logon Type:<br>User:    | Interactiv<br>EXT-PRC                                                           | e<br>PERTYMANAGE | R_ICAM  |  |  |
|               |            | Background<br>Comments: | color: N                                                                        | one 🔻            |         |  |  |
| New Site      | New Folder | )                       |                                                                                 |                  |         |  |  |
| New Bookmark  | Rename     |                         |                                                                                 |                  |         |  |  |
| Delete        | Duplicate  |                         |                                                                                 |                  |         |  |  |

6. Click **OK** 

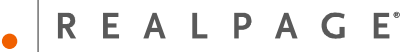

### Submitting Backups to Support via FileZilla:

- 1. Open Filezilla
- 2. From the upper left corner of FileZilla, click the down arrow next to file manager

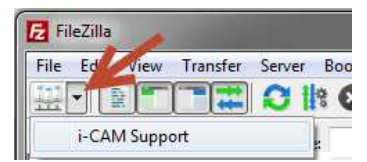

- 3. Choose the site you setup for the i-CAM Secure Transfer Server
- 4. You will be asked to enter your password and click **OK**.
- 5. In the lower right box, you will see two folders. Double-click on the **icam\_upload** folder:

| Local site:  | C:\Users\user\Desktop\                                                                                                    | •      | Remote site: /                                 | • |
|--------------|----------------------------------------------------------------------------------------------------|--------|------------------------------------------------|---|
|              | Besktop     Besktop     Documents     Downloads     Besktop     Downloads     Besktop     Downloads     Downloads     Downl | •      | icam_upload                                    |   |
| Filename     | * Filesize Filetype                                                                                                    | Last 🔺 | Filename<br>in<br>icam_upload<br>icam_download |   |
|              |                                                                                                    | . ÷    |                                                |   |
| 53 files and | I5 directories. Total size: 113,394,885 by                                                                                                    | tes    | Selected 1 directory.                          | , |

6. To upload a file to support, drag and drop the backup into the icam\_upload folder:

| File Edit View                                                                                                    | Transfer Server Bookmarks Help New                                                                                                    | version available!                                                                                                    | 🛛 🚱 🔍 🗣 👃 🕨 Libraries 🕨 Docum                                                                                                    | ents > Public Documents > i-CAM 3.1                                                                                                    |
|----------------------------------------------------------------------------------------------------|----------------------------------------------------------------------------------------------------|----------------------------------------------------------------------------------------------------|----------------------------------------------------------------------------------------------------|----------------------------------------------------------------------------------------------------|
| Host:<br>Error: Con<br>Status: Disc<br>Status: Con<br>Status: Dele<br>Status: Dele<br>St | Username     Pa       Inscition timed out after 20 seconds of inactiv<br>connected from server<br>innected to emft.realpage.com<br>innected to emft.realpage.com     Inactiv       Innected to emft.realpage.com     Inactiv       Innected to emft.realpage.com     Inactiv       Innected from server     Inactiv       User/Desktop/     Inactiv       Desktop     Inactiv       Downloads     Inactiv       Downloads     Inactiv       Innected Filespe     Last Inactiv       Filesize     Filefolder       Stife folder     5/27.       Filefolder     5/27.       Filefolder     5/27. | Remote site: //cam_upload<br>Port: Quickconnect<br>ity<br>Remote site: //cam_upload<br>P / 2 icam_upload<br>Filename<br>Alpine_Village-2017_06_14.icb<br>Copy<br>Copy<br>Copy<br>Size Priority Status | Organize ♥ Open ♥ St<br>♥ Favorites<br>■ Desktop<br>■ Downloads<br>■ Recent Places<br>■ OneDrive<br>♥ Dropbox<br>■ Libraies<br>■ Documents<br>■ Documents<br>■ Public Documents<br>■ Pictures<br>■ Videos<br>■ Pictures<br>■ Videos<br>■ Public Videos | Are with   Email  Documents library  Backups  Name  City Lake(1).icb  City Lake(2).icb  City Lake(2).icb  City Lake(3).fbk  City Lake(3).fbk  City Lake(3).fbk  City Lake(5).fbk  City Lake(5).f |
| 4 Queued files                                                                                                    | Failed transfers Successful transfers (1)                                                                                                    | A 3 Queue empty                                                                                                    | City Lake(5).icb Date more                                                                                                    |                                                                                                    |

City Lake(5).icb

Retrieving Backups from Support via FileZilla:

1. Open Filezilla

listed on the server:

- 2. From the upper left corner of FileZilla, click the down arrow next to file manager
  - FileZilla File Ed View Transfer Server Boo File Control Control Cont
- 3. Choose the site you setup for the i-CAM Secure Transfer Server
- 4. You will be asked to enter your password and click **OK**.
- 5. In the lower right box, you will see two folders. Double-click on the **icam\_download** folder:

| Local site:  | C:\Users\user\Desktop\                                                      |      | Remote site: /                               | • |
|--------------|-----------------------------------------------------------------------------|------|----------------------------------------------|---|
|              | Desktop     Documents     Dopbox     Favorites     Links     Local Settings |      |                                              |   |
| Filename 1   | Filesize Filetype                                                           | Last | Filename<br><br>icam_upload<br>icam_download |   |
| ٠ [          | III                                                                         | -    | ۲. III                                       | ħ |
| 53 files and | 5 directories. Total size: 113,394,885 byte                                 | es   | Selected 1 directory.                        |   |

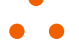

## R E A L P A G E<sup>°</sup>

6. Select the backup you would like to download and drag it to your desktop:

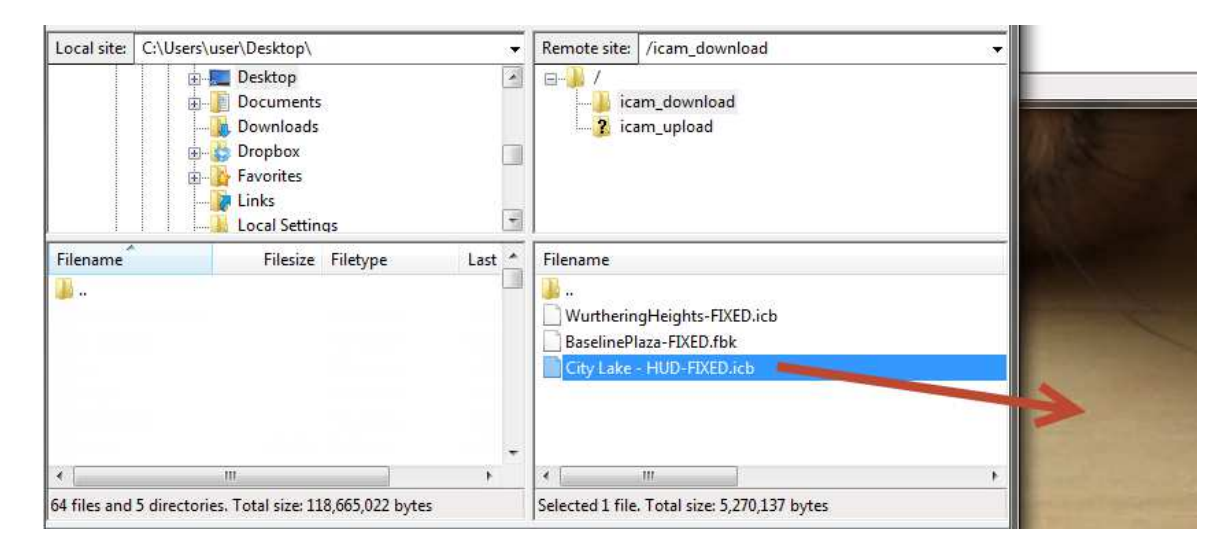

You can now restore this file as usual.

# **Legal Notices**

### **Proprietary Rights**

The information in this release notice is the copyrighted and proprietary information of RealPage, Inc. Any duplication, distribution, disclosure or other use except as expressly authorized in writing by RealPage, Inc. is strictly prohibited.

### Trademarks

RealPage is a registered trademark and i-CAM is a trademark of RealPage, Inc. Any use of RealPage's trademarks or service marks without prior consent is strictly prohibited.

Microsoft and Windows are registered trademarks of Microsoft Corporation.

Windows Vista<sup>™</sup> is a registered trademark of Microsoft Corporation.

Other product and company names mentioned herein are the trademarks of their respective owners and no affiliation, connection or sponsorship should be implied or assumed based upon the use of such trademarks in this document or in any accompanying materials.

Copyright © 2016 RealPage, Inc. All rights reserved.